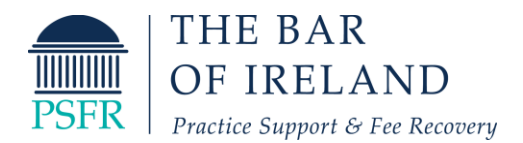

# **Online Fee Recovery account – User guide**

Below is a summary of how to access your online fee recovery account and track your case activity.

Once you have completed the set-up forms and submitted the relevant fee note information, the fee recovery team will issue you with a username and password to access your online account via the fee recovery portal.

#### Step 1: Log on to <u>www.feerecovery.ie</u>

**Step 2:** On the top right-hand side of the page, you will see a log in section. Enter the username and password issued to you by the fee recovery team and click the login button.

|                                                          | Phone us on +353 1 817 5 | 5409 or 🔤 Email us at teer | ecovery@lawlibrary.ie |
|----------------------------------------------------------|--------------------------|----------------------------|-----------------------|
| THE BAR<br>OF IRELAND<br>Practice Support & Fee Recovery | Username                 | Password                   | Login                 |
|                                                          |                          |                            |                       |

#### About the Service:

The Bar Of Ireland have established an in-house fee recovery service. The aim of this service is to help address the concerns of the membership in relation to the low recovery rate of barristers fees by providing assistance with the collection of difficult and overdue fee notes.

This service is available to all members as part of their annual membership subscriptions. Members can avail of this service for up to 3 overdue fee notes at a time provided the fee notes meet certain criteria.

### How to get started:

#### Registered members:

To access your online account please input your user name and password in the log in section above. This is the password that was issued to you after registering with the fee recovery team. If you are having difficulty accessing or using the online account please see attached our **user guide**.

#### Non-Registered members:

If you have not yet registered for the service please contact our dedicated fee recovery team via the contact methods detailed below.

### Get in Touch

If you have any queries relating to the Fee Recovery Service Office please contact us:

Email: feerecovery@lawlibrary.ie

Phone: +353 1 817 5409

Fax: +353 1 443 0486

Practice Support & Fee Recovery, The Bar of Ireland Distillery Building, 145 - 151 Church Street, Dublin 7

Step 3: This will take you to your secure account and the following screen will pop up.

| Home                                                          |                                               | Case Activity                                                                         |                                                              | Reports               |
|---------------------------------------------------------------|-----------------------------------------------|---------------------------------------------------------------------------------------|--------------------------------------------------------------|-----------------------|
|                                                               |                                               |                                                                                       |                                                              |                       |
| MAIN PAGE Welco                                               | me to the secure sec                          | tion of the website.                                                                  |                                                              |                       |
|                                                               |                                               |                                                                                       |                                                              |                       |
| fcome to your dedicated fee                                   | e recovery account.                           |                                                                                       |                                                              |                       |
| a can use this account to vie<br>a can also view reports of a | w the most up to da<br>I of your fee recovery | te activity on live fee recovery cases. Li<br>y cases and filter by cases status Link | ink                                                          |                       |
|                                                               |                                               | ,                                                                                     |                                                              |                       |
|                                                               | Number of Activ                               | ve Cases                                                                              | 1                                                            |                       |
|                                                               | Number of Close                               | ed Cases                                                                              | 13                                                           |                       |
|                                                               | Total Cases Sub                               | mitted:                                                                               | 14                                                           |                       |
|                                                               |                                               |                                                                                       |                                                              |                       |
|                                                               | Value of Active                               | Cases:                                                                                | €1230.00                                                     |                       |
|                                                               |                                               |                                                                                       |                                                              |                       |
|                                                               | Fees Recovered                                | to Date:                                                                              | € 700.00                                                     |                       |
|                                                               | Percentage of F                               | ees Recovered on Closed Cases                                                         | 91.25%                                                       |                       |
| L                                                             |                                               |                                                                                       |                                                              | 1                     |
| ase remember to click logo                                    | ut on the top right-ha                        | ind side of the screen when you are fin                                               | shed.                                                        |                       |
|                                                               |                                               |                                                                                       |                                                              |                       |
| Address: Pra                                                  | Phone: (01)                                   | e Kecovery, Bar Council of Ireland, Dist<br>817 5409   Fax: (01) 443 0486   Email     | illery building, 145 - 151 Ch<br>: feerecovery@lawlibrary.ie | urch Screet, Dublin 7 |
|                                                               |                                               | Copyright © Lawserv 2007-2                                                            | 2020                                                         |                       |

There are three tabs across the top of the screen that provide you with the following functions:

## Tab 1 – Home/Main Page:

As shown above the main page screen shows you a summary of the fee notes submitted to date. This is broken down between active cases and closed cases. The value of fee notes outstanding on active cases and the amount of fee notes recovered to date is also displayed.

# Tab 2 – Case Activity

|                                                               | Home                                                                                                    | Case Activity                                                                                                    | Reports                                                                                                    |
|---------------------------------------------------------------|----------------------------------------------------------------------------------------------------|----------------------------------------------------------------------------------------------------|----------------------------------------------------------------------------------------------------|
| -liter cases                                                  |                                                                                                    |                                                                                                    |                                                                                                    |
| by status or                                                  | ACTIVITY REP                                                                                                    | ORT PAGE                                                                                                    |                                                                                                    |
| solicitor                                                     |                                                                                                    |                                                                                                    |                                                                                                    |
|                                                               | Filter your list                                                                                                    |                                                                                                    |                                                                                                    |
| Colour                                                        | Account Status                                                                                                    | All Solicitor: Other                                                                                                    | Vpdate »                                                                                                    |
| Coding                                                        |                                                                                                    | Showing 1 records                                                                                                    |                                                                                                    |
| Joung                                                         |                                                                                                    | Total Value : €1,230.00 Total Paid                                                                                                    | d:€0.00                                                                                                    |
|                                                               | Color Codes: Paid                                                                                                    | Paid (lower) Paid (higher) SP                                                                                                    | P:2nd SP:Overdue                                                                                                    |
|                                                               | Date Case Ref                                                                                                    | Case Name Name Lost Contact                                                                                                    | S Ref Cost Paid                                                                                                    |
|                                                               | 01/01/20 12345<br>SERVICES: Date                                                                                                    | Joe Bloggs ABC Received account detail                                                                                                    | abe Cost (€)                                                                                                    |
|                                                               | 01/01/20                                                                                                    | Legal Services                                                                                                    | + VAT € 1,230.00                                                                                                    |
|                                                               | -                                                                                                    |                                                                                                    |                                                                                                    |
|                                                               | Address: F                                                                                                    | Practice Support and Fee Recovery, Bar Council of Ireland, Dis                                                                                                    | stillery Building, 145 - 151 Church Street, Dublin 7                                                                                                    |
|                                                               |                                                                                                    | Copyright © Lawserv 2007-                                                                                                    | -2020                                                                                                    |
|                                                               |                                                                                                    |                                                                                                    |                                                                                                    |
| C<br>F                                                        | losed.<br>for each case it det                                                                                                    | ails the date the case was logg                                                                                                    | ,<br>ed, the case reference, case name,                                                                                                    |
| C<br>F<br>s<br>a                                              | losed.<br>For each case it det<br>olicitors name, sum<br>Imount has been pa                                                                                                    | ails the date the case was logg<br>mary of the last contact made, th<br>id to date.                                                                                                    | ed, the case reference, case name,<br>he amount outstanding and details if                                                                                                    |
| c<br>F<br>s<br>a<br>Y                                         | for each case it det<br>olicitors name, sum<br>mount has been pa<br>You can filter the rep                                                                                                    | ails the date the case was logg<br>mary of the last contact made, th<br>id to date.<br>port at the top by account status                                                                                                    | ,<br>ed, the case reference, case name,<br>he amount outstanding and details if<br>or by solicitor.                                                                                                    |
| C<br>F<br>s<br>a<br>Y<br>C                                    | losed.<br>For each case it det<br>olicitors name, sum<br>mount has been pa<br>You can filter the rep<br>Colour coding is also                                                                                                    | ails the date the case was logg<br>mary of the last contact made, th<br>id to date.<br>port at the top by account status<br>provided for ease of reference.                                                                                                    | ed, the case reference, case name,<br>he amount outstanding and details if<br>or by solicitor.                                                                                                    |
| C<br>F<br>S<br>a<br>Y<br>C                                    | for each case it det<br>olicitors name, sum<br>mount has been pa<br>ou can filter the rep<br>colour coding is also<br>f you click on the la                                                                                                    | ails the date the case was logg<br>mary of the last contact made, th<br>id to date.<br>port at the top by account status<br>provided for ease of reference.<br>ast contact details this will bring                                                                                                    | ed, the case reference, case name,<br>he amount outstanding and details if<br>or by solicitor.<br>g you to a more detailed log of the                                                                                                    |
| c<br>F<br>s<br>a<br>Y<br>C<br>II<br>c                         | for each case it det<br>olicitors name, sum<br>mount has been pa<br>You can filter the rep<br>Colour coding is also<br>f you click on the la<br>ontact made on the                                                                                                    | ails the date the case was logg<br>mary of the last contact made, th<br>id to date.<br>port at the top by account status<br>provided for ease of reference.<br>ast contact details this will bring<br>case and the case history. You c                                                                                                    | ed, the case reference, case name,<br>he amount outstanding and details if<br>or by solicitor.<br>g you to a more detailed log of the<br>can send a query via email directly to                                                                            |
| C<br>F<br>S<br>a<br>Y<br>C<br>C<br>II<br>C                    | for each case it det<br>olicitors name, sum<br>mount has been pa<br>ou can filter the rep<br>colour coding is also<br>f you click on the la<br>ontact made on the<br>ee recovery team fi                                                                                                    | ails the date the case was logg<br>mary of the last contact made, th<br>id to date.<br>port at the top by account status<br>provided for ease of reference.<br>ast contact details this will bring<br>case and the case history. You c<br>rom here by selecting the "Send                                                                                                    | ed, the case reference, case name,<br>he amount outstanding and details if<br>or by solicitor.<br>g you to a more detailed log of the<br>can send a query via email directly to<br>d Message" link. In addition to this                                    |
| c<br>F<br>s<br>a<br>Y<br>C<br>II<br>c<br>fr                   | for each case it det<br>olicitors name, sum<br>mount has been pa<br>You can filter the rep<br>Colour coding is also<br>f you click on the la<br>ontact made on the<br>ee recovery team fi<br>elevent correspond                                                                                                    | ails the date the case was logg<br>mary of the last contact made, the<br>id to date.<br>port at the top by account status<br>provided for ease of reference.<br>ast contact details this will bring<br>case and the case history. You co<br>rom here by selecting the "Send<br>ance on the case can be viewed in                                                                                 | ed, the case reference, case name,<br>he amount outstanding and details if<br>or by solicitor.<br>g you to a more detailed log of the<br>can send a query via email directly to<br>d Message" link. In addition to this<br>in the files section.           |
| c<br>F<br>s<br>a<br>Y<br>C<br>I<br>I<br>f<br>r<br>r           | for each case it det<br>olicitors name, sum<br>mount has been pa<br>ou can filter the rep<br>colour coding is also<br>f you click on the la<br>ontact made on the<br>ee recovery team fi<br>elevent correspond                                                                                                    | ails the date the case was logg<br>mary of the last contact made, the<br>id to date.<br>port at the top by account status<br>provided for ease of reference.<br>ast contact details this will bring<br>case and the case history. You c<br>rom here by selecting the "Send<br>ance on the case can be viewed in                                                                                  | ed, the case reference, case name,<br>he amount outstanding and details if<br>or by solicitor.<br>g you to a more detailed log of the<br>can send a query via email directly to<br>d Message" link. In addition to this<br>in the files section.           |
| C<br>F<br>s<br>a<br>Y<br>C<br>I<br>I<br>f<br>r<br>r           | Tor each case it det<br>olicitors name, sum<br>mount has been pa<br>You can filter the rep<br>Colour coding is also<br>f you click on the la<br>ontact made on the<br>ee recovery team fi<br>elevent corresponda                                                                                                    | ails the date the case was logg<br>mary of the last contact made, the<br>id to date.<br>port at the top by account status<br>provided for ease of reference.<br>ast contact details this will bring<br>case and the case history. You co<br>rom here by selecting the "Send<br>ance on the case can be viewed in                                                                                 | ed, the case reference, case name,<br>he amount outstanding and details if<br>or by solicitor.<br>g you to a more detailed log of the<br>can send a query via email directly to<br>d Message" link. In addition to this<br>in the files section.           |
| c<br>F<br>s<br>a<br>Y<br>C<br>I<br>I<br>f<br>r                | For each case it det<br>olicitors name, sum<br>mount has been pa<br>You can filter the rep<br>Colour coding is also<br>f you click on the la<br>ontact made on the<br>ee recovery team fil<br>elevent correspond<br>Case Details                                                                                                    | ails the date the case was logg<br>mary of the last contact made, the<br>id to date.<br>Fort at the top by account status<br>provided for ease of reference.<br>Ast contact details this will bring<br>case and the case history. You co<br>rom here by selecting the "Send<br>ance on the case can be viewed in<br>test                                                                         | ed, the case reference, case name,<br>he amount outstanding and details if<br>or by solicitor.<br>g you to a more detailed log of the<br>can send a query via email directly to<br>d Message" link. In addition to this<br>in the files section.<br>€0.00  |
| C<br>F<br>S<br>a<br>Y<br>C<br>I<br>I<br>f<br>r<br>r           | For each case it det<br>olicitors name, sum<br>mount has been pa<br>You can filter the rep<br>Colour coding is also<br>f you click on the la<br>ontact made on the<br>ee recovery team fi<br>elevent correspond<br>Case Details                                                                                                    | ails the date the case was logg<br>mary of the last contact made, the<br>id to date.<br>bort at the top by account status<br>provided for ease of reference.<br>ast contact details this will bring<br>case and the case history. You c<br>rom here by selecting the "Sence<br>ance on the case can be viewed in<br>Test<br>legal Services , 20.00, 1<br>Send Message to feerecovery@lawlibrary  | ed, the case reference, case name,<br>he amount outstanding and details if<br>or by solicitor.<br>g you to a more detailed log of the<br>can send a query via email directly to<br>d Message" link. In addition to this<br>in the files section.           |
| C<br>F<br>S<br>a<br>Y<br>C<br>I<br>I<br>f<br>c<br>f<br>r      | Files                                                                                                    | ails the date the case was logg<br>mary of the last contact made, the<br>id to date.<br>Fort at the top by account status<br>provided for ease of reference.<br>Ast contact details this will bring<br>case and the case history. You co<br>rom here by selecting the "Send<br>ance on the case can be viewed in<br>Test<br>legal Services , 20.00, 1<br>Send Message to feerecovery@lawlibrary. | ed, the case reference, case name,<br>he amount outstanding and details if<br>or by solicitor.<br>g you to a more detailed log of the<br>can send a query via email directly to<br>d Message" link. In addition to this<br>in the files section.           |
| C<br>F<br>S<br>a<br>Y<br>C<br>I<br>I<br>f<br>r                | Files                                                                                                    | ails the date the case was logg<br>mary of the last contact made, the<br>id to date.<br>bort at the top by account status<br>provided for ease of reference.<br>ast contact details this will bring<br>e case and the case history. You c<br>rom here by selecting the "Send<br>ance on the case can be viewed in<br>                                                                            | ed, the case reference, case name,<br>he amount outstanding and details if<br>or by solicitor.<br>g you to a more detailed log of the<br>can send a query via email directly to<br>d Message" link. In addition to this<br>in the files section.           |
| C<br>F<br>S<br>a<br>Y<br>C<br>I<br>I<br>C<br>f<br>f<br>r      | For each case it det<br>olicitors name, sum<br>mount has been pa<br>ou can filter the rep<br>colour coding is also<br>f you click on the la<br>ontact made on the<br>ee recovery team fi<br>elevent corresponds<br>Case Details<br>11/05/19<br>11/05/19<br>11/05/19<br>12<br>Files<br>LB 2020-06-02 1-9704 Correspon<br>Contact Details                                                                                                    | ails the date the case was logg<br>mary of the last contact made, the<br>id to date.<br>bort at the top by account status<br>provided for ease of reference.<br>ast contact details this will bring<br>case and the case history. You co<br>rom here by selecting the "Send<br>ance on the case can be viewed in<br>test<br>legal Services , 20.00, 1<br>Send Message to feerecovery@lawlibrary  | ed, the case reference, case name,<br>he amount outstanding and details if<br>or by solicitor.<br>g you to a more detailed log of the<br>can send a query via email directly to<br>d Message" link. In addition to this<br>in the files section.<br>(0.00) |
| C<br>F<br>S<br>a<br>Y<br>C<br>I<br>I<br>f<br>C<br>f<br>r<br>r | Files  Contact Details  Contact Details  A mar 2020 Received account  A mar 2020 Received account  A ma | ails the date the case was logg<br>mary of the last contact made, the<br>id to date.<br>Dort at the top by account status<br>provided for ease of reference.<br>Ast contact details this will bring<br>case and the case history. You co<br>rom here by selecting the "Send<br>ance on the case can be viewed in<br>Test<br>.egal Services , 20.00, 1<br>Send Message to feerecovery@lawlibrary. | ed, the case reference, case name,<br>he amount outstanding and details if<br>or by solicitor.<br>g you to a more detailed log of the<br>can send a query via email directly to<br>d Message" link. In addition to this<br>in the files section.           |

# Tab 3– Reporting

This section enables you to report on the fee notes that you have with the recovery team. It summaries the fee notes owing by solicitor and amounts paid to date, in graph format.

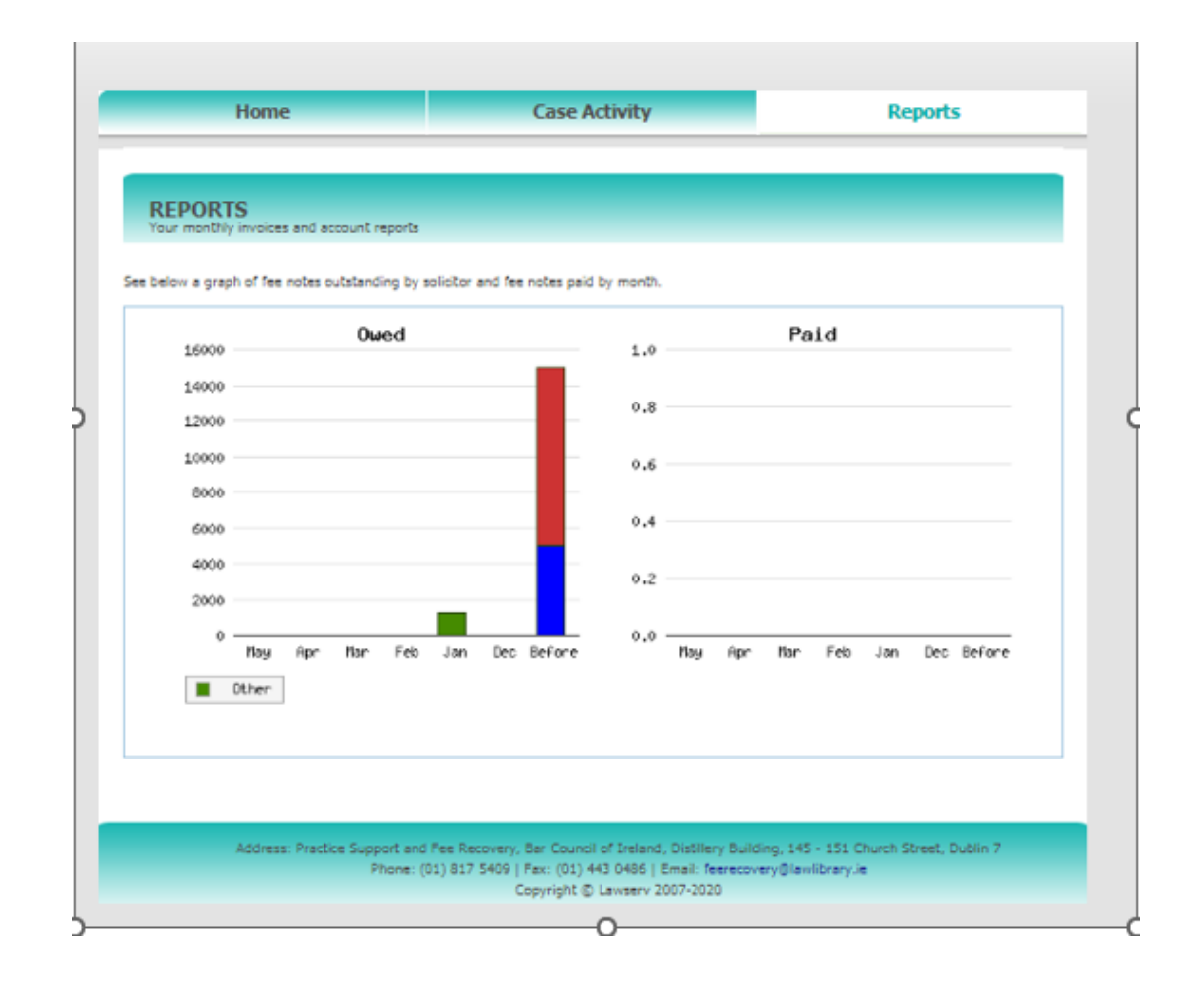

If you need any further assistance in relation to your online account, please don't hesitate to contact us. Also, if you have any suggestions on improvements or items you think may be useful to include on the account, please let us know as we are constantly reviewing and updating our online facility to meet member's needs.

### **Contact information:**

Fee Recovery Department

Ext: 5409

Email: feerecovery@lawlibrary.ie